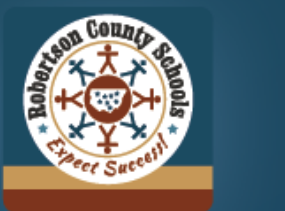

# Robertson County Schools

iPhone OR

Download on the App Store

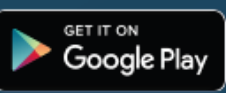

¡Descarga la aplicación oficial de las Escuelas del Condado de Robertson hoy!

La aplicación RCSTN proporciona a los padres, estudiantes la información que necesitan, todo en un solo lugar.

Siga estos pasos a continuación para configurar la aplicación RCSTN para su escuela(s).

# DESCARGA LA APLICACIÓN

### 1. Abre el App Store:

- Para usuarios de Android: Abra Google Play Store
- Para usuarios de iPhone: Abra la App Store

### 2. Busque la Aplicación:

- En el menú de búsqueda, escriba "Robertson County Schools." Toque el botón "Instalar"

### 3. Abre la Aplicación:

- La aplicación te suscribe automáticamente a los calendarios y publicaciones de todas las escuelas del distrito. Necesitarás cambiar eso manualmente siguiendo los pasos a continuación.

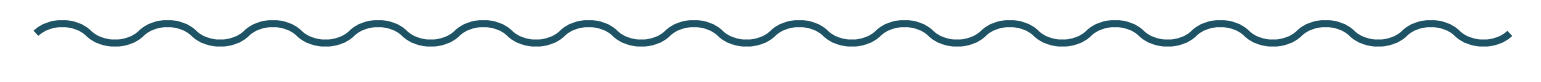

# FILTRAR PUBLICACIONES DE NOTICIAS

### 1. Abre la sección de Publicaciones:

- Selecciona el ícono de "Posts" en el menú de abajo
- Toque la opción "Filter" en la esquina superior derecha

### 2. Selecciona Escuelas:

- Verás una lista de todas las escuelas. Cada escuela a la que estés suscrito tendrá un botón verde
- Te pedimos que mantengas seleccionada la opción "RCSTN News" para estar informado sobre las noticias del distrito.

### 3. Confirmar selecciones:

- Asegúrate de que solo estén seleccionadas las escuelas que deseas. (indicado por el ícono verde junto a su nombre)
- Toque el botón de retroceso en la esquina superior izquierda o el ícono de "Posts" en el menú de abajo para finalizar las selecciones.

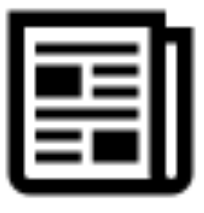

Android OR

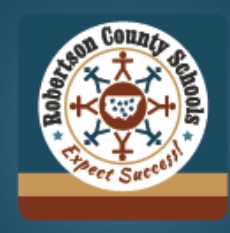

# Robertson County Schools

Download on the App Store

Google Play

# FILTRAR CALENDARIOS ESCOLARES

### 1. Abre la sección de Eventos:

- Selecciona el ícono de "School Events" en el menú de abajo
- Toque la opción "Filter" en la esquina superior derecha

### 2. Selecciona Calendarios:

- Por defecto, todos los calendarios escolares están seleccionados
- Te pedimos que mantengas seleccionados los calendarios de "Distrito, BOE y Comunidad" para ver días festivos y eventos del distrito
- Para las escuelas secundarias y preparatorias, hay dos calendarios: Académico y de Deportes/ Clubes. Suscríbete de acuerdo con las actividades de tu estudiante.

## 3. Confirmar selecciones:

- Asegúrate de haber seleccionado los calendarios correctos (verifica el control deslizante verde)
- Toca el botón de retroceso en la parte superior izquierda o el ícono de "Eventos" en el menú de abajo. La aplicación se actualizará y mostrará solo tus opciones seleccionadas.

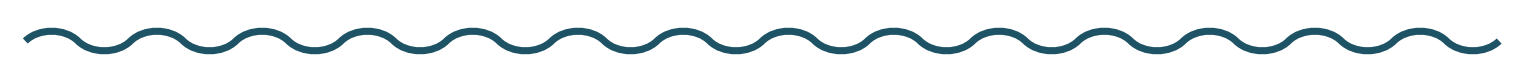

# PERMITIR NOTIFICACIONES PUSH

## 1. Abrir Configuración de Notificaciones:

- Selecciona el ícono de "More" en el menú abajo
- Toca " $\triangle$  Notifications" en la parte superior de la pantalla

## 2. Activar Notificaciones:

- Toca el botón azul "Turn on Notifications"
- Tu dispositivo puede solicitarte que permitas las notificaciones de RCSTN. Selecciona "Permitir"

## 3. Selecciona Preferencias de Notificaciones:

- Te llevará a la pantalla de configuración. Por defecto, todas las escuelas están **desmarcadas**.
- Asegúrate de que "District Notifications" esté seleccionado junto con tus opciones para recibir alertas a nivel distrital
- Confirma tus selecciones verificando el control deslizante verde
- Toca el botón de retroceso en la parte superior izquierda o el ícono de "More" abajo

-----jEso es todo! Puedes cambiar estos ajustes en cualquier momento. La demostración en video de cada paso está disponible en www.rcstn.net

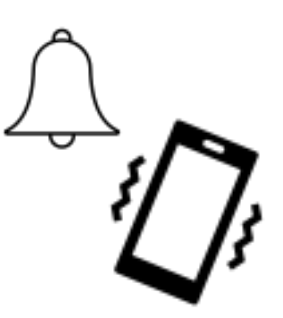

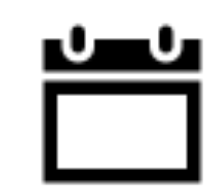